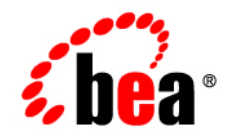

# **BEA**Products

Creating WebLogic Domains Using the Configuration Wizard

BEA WebLogic Server<sup>®</sup> Version 10.0 Revised: December, 2007

# Contents

# 1. Introduction

| Introduction to Domains                                          | 1-1 |
|------------------------------------------------------------------|-----|
| Common Domain Configurations                                     | 1-3 |
| Overview of the Configuration Wizard                             | 1-4 |
| Modes of Operation                                               | 1-5 |
| Configuration Wizard Output                                      | 1-6 |
| About Domain and Extension Templates                             | 1-7 |
| Overview of Creating a New Domain Using the Configuration Wizard | 1-8 |
| Overview of Extending a Domain Using the Configuration Wizard    | 1-9 |
| Additional Tools for Creating, Extending, and Managing Domains 1 | -10 |

# 2. Starting the Configuration Wizard

| Starting in Graphical Mode | . 2- | -1 |
|----------------------------|------|----|
| Starting in Console Mode   | . 2- | -2 |

## 3. Creating a New WebLogic Domain

| Create or  | r Extend a Domain                         |     |
|------------|-------------------------------------------|-----|
| Select a l | Domain Source                             |     |
| Configur   | re an Administrator Username and Password |     |
| Specify t  | the Server Start Mode and JDK             |     |
| Cho        | ose the Startup Mode                      | 3-5 |
| Diffe      | erences Between Domain Startup Modes      | 3-5 |
| Sele       | ct the JDK for the Domain                 | 3-7 |

| Customize Environment and Services Settings | 3-8  |
|---------------------------------------------|------|
| Customize the Environment                   | 3-8  |
| Customize Existing JDBC and JMS Settings    | 3-9  |
| Create the WebLogic Domain                  | 3-10 |
| Creating Domain                             | 3-11 |

# 4. Customizing the Environment

| Configure the Administration Server | 5-1  |
|-------------------------------------|------|
| Specifying Listen Addresses         | 5-5  |
| Specifying Listen Ports             | 5-6  |
| Configure Managed Servers           | 5-6  |
| Configure Clusters                  | 5-7  |
| Assign Managed Servers to Clusters  | 5-9  |
| Create HTTP Proxy Applications      | 5-9  |
| Configure Machines                  | 5-10 |
| Assign Servers to Machines          | 5-14 |
| Review the Domain Settings          | 5-15 |

# 5. Customizing Existing JDBC and JMS Settings

| Configure JDBC Data Sources  | 7-1 |
|------------------------------|-----|
| Test Data Source Connections | 7-5 |
| Run Database Scripts         | 7-5 |
| Configure JMS File Stores    | 7-6 |
| Review the Domain Settings   | 7-9 |

# 6. Extending Domains

| Choose to Extend a Domain          | 8-2 |
|------------------------------------|-----|
| Select a WebLogic Domain Directory | 8-2 |
| Select the Extension Source        | 8-2 |

|    | Customize JDBC and JMS Settings                                             |
|----|-----------------------------------------------------------------------------|
|    | Extend Your WebLogic Domain                                                 |
| 7. | Examples: Using the Configuration Wizard                                    |
|    | Creating a New Domain 11-1                                                  |
|    | Extending an Existing Domain 11-3                                           |
|    | Creating a Domain with Managed Servers and Clusters                         |
| 8. | How Do I?                                                                   |
|    | How Do I: Create a ALSB+WLI Domain                                          |
|    | How Do I: Create a Portal Domain Using an Enterprise-Quality Database? 12-4 |

vi

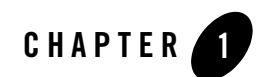

# Introduction

This section provides an overview of domain configuration using the Configuration Wizard. Topics include:

- Introduction to Domains
- Overview of the Configuration Wizard
- About Domain and Extension Templates
- Overview of Creating a New Domain Using the Configuration Wizard
- Overview of Extending a Domain Using the Configuration Wizard
- Additional Tools for Creating, Extending, and Managing Domains

### **Introduction to Domains**

**Note:** This section provides a brief introduction to domains. You can skip this section if you are already familiar with the primary features of a domain.

A *domain* is the basic administration unit for WebLogic Server. It consists of one or more WebLogic Server instances, and logically related resources and services that are managed, collectively, as one unit.

>>Anu: Provide a description about Common domain.

#### Figure 1-1 WebLogic Domain Structure

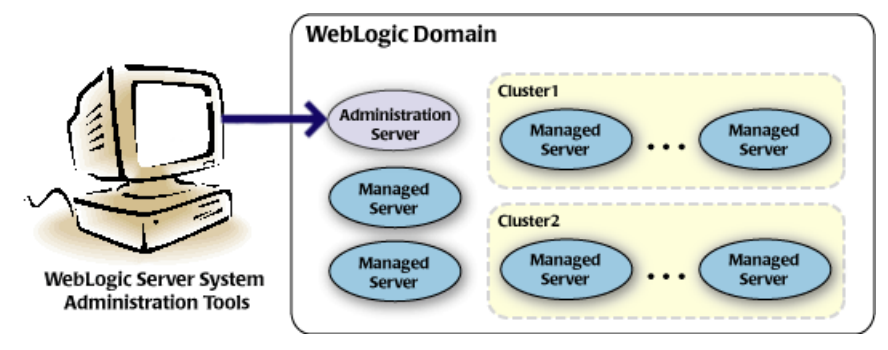

As shown in the previous figure, the basic domain infrastructure consists of one Administration Server and optional Managed Servers and clusters. These components are described in the following table.

| Feature               | Description                                                                                                    |
|-----------------------|----------------------------------------------------------------------------------------------------|
| Administration Server | A domain always includes one WebLogic Server instance that is configured as an <i>Administration Server</i> . The Administration Server provides a central point for managing the domain and providing access to the WebLogic Server administration tools. These tools include, but are not limited to, the following: |
|                       | • WebLogic Server Administration Console—graphical user interface to the Administration Server                                                                                                    |
|                       | • WebLogic Server Node Manager—Java program enabling you to start and stop server instances—both Administration Servers and Managed Servers—remotely, and to monitor and automatically restart them after an unexpected failure.                                                                                       |
|                       | For more information about the WebLogic Server administration tools, see "Summary of System Administration Tools and APIs" in <i>Introduction to WebLogic Server and WebLogic Express</i> at the following URL:                                                                                                    |
|                       | <pre>http://e-docs.bea.com/wls/docs100/intro/overview.html#sysad mintools</pre>                                                                                                    |

#### Table 1-1 Domain Infrastructure Components

Table 1-1 Domain Infrastructure Components (Continued)

| Feature         | Description                                                                                                    |
|-----------------|----------------------------------------------------------------------------------------------------|
| Managed Servers | All other WebLogic Server instances in a domain are called <i>Managed Servers</i> .<br>Managed Servers host application components and resources, which are also deployed<br>and managed as part of the domain. In a domain with only a single WebLogic Server<br>instance, that one server functions as both the Administration Server and Managed<br>Server.                                                                                                   |
| Clusters        | A domain may also include WebLogic Server <i>clusters</i> , which are groups of server instances that work together to provide scalability and high availability for applications. Clusters can improve performance and provide failover should a server instance become unavailable. The servers within a cluster can run on the same machine, or they can reside on different machines. To the client, a cluster appears as a single WebLogic Server instance. |

**Note:** All Managed Servers in a domain must run the same version of the WebLogic Server software. The Administration Server may run either the same version as the Managed Servers in the domain, or a later service pack.

In addition to infrastructure components, a domain defines the basic network configuration for the server instances it contains. Specifically, a domain defines application deployments, supported application services (such as database and messaging services), security options, and physical host machines.

Domain configuration information is stored in the configuration directories under the domain directory.

# **Common Domain Configurations**

You may find it useful to configure multiple domains based on specific criteria, such as system administrator responsibilities, the logical classification of applications, the geographical locations of servers, or size. The following table outlines the most common domain configurations.

| Configuration                               | Description                                                                                                    |
|---------------------------------------------|----------------------------------------------------------------------------------------------------|
| Domain with Managed Servers                 | In typical production environments, several Managed Servers can host<br>applications, and an Administration Server performs management<br>operations.                                                                                                    |
| Domain with Managed Servers and<br>Clusters | In production environments that require increased performance,<br>throughput, or availability for an application, several Managed Servers<br>might be grouped in a cluster. In such a case, the domain consists of one<br>or more clusters with the applications they host, additional Managed<br>Servers, if necessary, and an Administration Server to perform<br>management operations. |
| Stand-alone Server Domain                   | In development or test environments, a single application and server<br>might be deployed independently without Managed Servers. In such a<br>case, you can have a domain consisting of a single Administration Server<br>that also hosts the applications you want to test or develop.                                                                                                    |

**Table 1-2 Common Domain Configurations** 

**Note:** In production environments, BEA recommends that you deploy applications only on Managed Servers; the Administration Server should be reserved for management tasks.

For more detailed information about WebLogic Server domains, see "Understanding WebLogic Server Domains" in *Understanding Domain Configuration* at the following URL: http://e-docs.bea.com/wls/docs100/domain\_config/understand\_domains.html

### **Overview of the Configuration Wizard**

Before you can develop and run a WebLogic-based application, you must first create a domain, the basic administration unit for WebLogic Server. The Configuration Wizard, illustrated in Figure 1-2, simplifies the process of creating or extending a domain. To create or extend a domain using the Configuration Wizard, you simply select the product components you want to include in your domain (or choose a template that best meets your requirements), and provide some basic configuration information. The Configuration Wizard then creates or extends the domain using the settings from the templates that contain the component functionality you specified.

Figure 1-2 Configuration Wizard

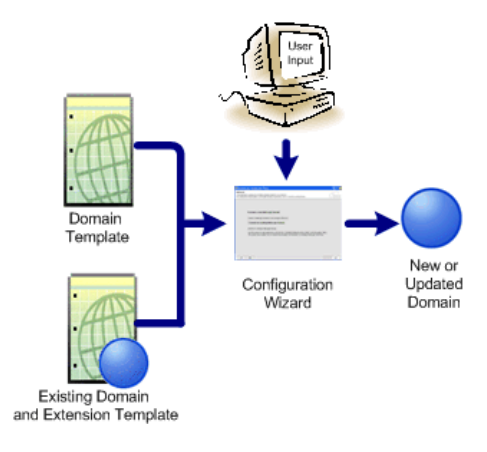

After creating a domain using the Configuration Wizard, you can start a WebLogic Server instance to run in the domain for application development, testing, or production use.

To simplify the process of creating templates, BEA provides the Domain Template Builder, which guides you through the process of creating custom domain and extension templates. These templates can be used later for creating and extending domains using the Configuration Wizard and WLST offline. For details about the Domain Template Builder, see *Creating Templates Using the Domain Template Builder* at the following URL:

http://e-docs.bea.com/common/docs100/tempbuild/index.html.

**Note:** For more information about WLST offline, see "Creating and Configuring WebLogic Domains Using WLST Offline" in *WebLogic Scripting Tool* at: http://e-docs.bea.com/wls/docs100/config\_scripting/domains.html.

# Modes of Operation

The Configuration Wizard can be used "off-line" only, that is, when there is no server running. It supports the following modes of operation:

- Graphical mode-an interactive, GUI-based method
- Console mode-an interactive, text-based method
- **Note:** Silent-mode operation of the Configuration Wizard is deprecated in WebLogic Server 9.0. For a scripted, silent-mode method, BEA recommends that you use the BEA WebLogic Scripting Tool. For more information, see *WebLogic Scripting Tool* at the

following URL: http://e-docs.bea.com/wls/docs100/config\_scripting/index.html.

## **Configuration Wizard Output**

A domain created using the Configuration Wizard has the following directories:

- autodeploy—provides a location from which you can quickly deploy applications on a development server. When the WebLogic Server instance is running in development mode, it automatically deploys any applications or modules that you place in this directory.
- bin—contains scripts used to start and stop the Administration Server, and optionally Managed Servers.
- config—contains the following:
  - A domain-specific configuration file, config.xml, that specifies the name of the domain and the configuration parameter settings for each server instance, cluster, resource, and service in the domain.
  - Subdirectories that contain the configuration for various system modules, such as deployments, diagnostics, jdbc, jms, lib, nodemanager, and security. These subdirectories contain configuration files that are incorporated, by reference, into the central config.xml file.

Note: Depending on your configuration, all subdirectories may not be present.

- console-ext—contains console extensions used by the Administration Server.
- init-info-contains files used by the Configuration Wizard in support of creating and extending the domain.
- lib—contains the domain library. Any jar files that you place in this directory are added, dynamically, to the end of the server classpath at server start-up.
- security—contains common security files for all servers in the domain.
- servers—contains a subdirectory for each server in the domain. These server subdirectories, in turn, contain subdirectories that hold directories and files that must be different for each server in a domain, such as bin, cache, data, logs, security, and tmp.
- user\_staged\_config—provides an alternative to the config directory if the domain is configured so that the configuration information is user-staged. That is, the administrator is responsible for staging (copying) the configuration information to the Managed Servers.

If the template used to create a domain included applications, the application files are located in the following directory by default:

user\_projects/applications/domain\_name

For a detailed description of the WebLogic domain directory structure, see "Domain Configuration Files" in *Understanding Domain Configuration* at the following URL: http://e-docs.bea.com/wls/docs100/domain\_config/config\_files.html

## **About Domain and Extension Templates**

When using the Configuration Wizard, the term *template* refers to a Java Archive (JAR) file that contains the files and scripts required to create or extend a domain. The types of templates that can be used by the Configuration Wizard to create or extend domains include:

• *Domain template*—defines the full set of resources within a domain, including infrastructure components, applications, services, security options, and general environment and operating system options. This type of template can be created from an existing domain using the Domain Template Builder or the pack command, and can be used subsequently by the Configuration Wizard to create a new domain.

As part of your product distribution, BEA provides a Base WebLogic Server domain template. This template defines the core set of resources within a domain, including an Administration Server and basic configuration information, infrastructure components, and general environment and operating system options. It does not include sample applications. You use this template to create a basic WebLogic Server domain that you can then extend with applications and services, or additional product component functionality.

- *Extension template*—defines applications and services that can provide additional product component functionality, such as Apache Beehive, product sample applications, or JDBC or JMS components. This type of template can be used to update an existing domain.
- *Managed Server template* defines the subset of resources within a domain that are required to create a Managed Server domain on a remote machine. This type of template can be created using the pack command.

BEA delivers a set of predefined domain and extension templates with your product installation. This set of templates includes the base WebLogic Server domain template, and various extension templates that allow you to add product component functionality and samples to the base domain. For a detailed description of these templates and how they interrelate, see *Domain Template Reference* at the following URL:

http://e-docs.bea.com/common/docs100/tempref/index.html

# Overview of Creating a New Domain Using the Configuration Wizard

The Configuration Wizard guides you through the process of creating a domain for your target environment by selecting the product components you want to include in your domain, or by using domain templates. If desired, you can also customize the domain to more closely match your particular environment by adding and configuring Managed Servers, clusters, and machine definitions, or customizing predefined JDBC data sources, and JMS file store directories. You may want to customize your domain in the following circumstances:

- To create a multi-server or clustered domain when using the default settings. (All the predefined templates delivered with the product create single-server domains.)
- To use a database that is different from the default database in the domain or extension template. In this case, you need to customize the JDBC settings to point to the appropriate database.
- To customize the listen port, and the SSL port
- To create a test environment using a domain template that you received, and to modify the domain configuration to work in the test environment based on your requirement.

Figure 1-3 illustrates the steps necessary to create a new domain using the Configuration Wizard.

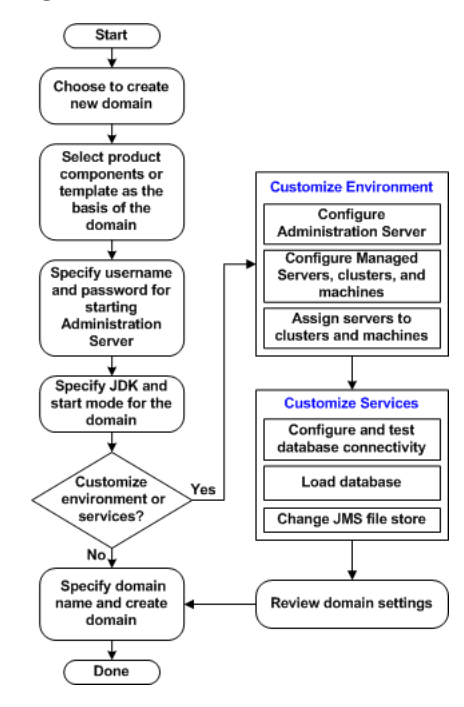

#### Figure 1-3 Roadmap for Creating a New Domain

### **Overview of Extending a Domain Using the Configuration Wizard**

You may also extend an existing domain by adding predefined applications and services, or additional product component functionality. For example, if you created a base WebLogic Server domain and want to add WebLogic Portal, you can extend the domain using the WebLogic Portal extension.

To extend a domain using the Configuration Wizard, select the directory of the domain that you want to extend and then select the additional product component functionality. Alternatively, you can extend an existing domain by specifying an extension template to use to include additional applications and services. You can also customize the JDBC connections to your database and changing the JMS file store. The Configuration Wizard uses your input to update the configuration related files, such as config.xml, and all other generated components in the domain directory, as required.

Figure 1-4 summarizes the steps required to extend an existing domain using the Configuration Wizard.

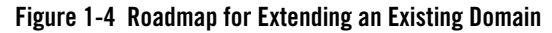

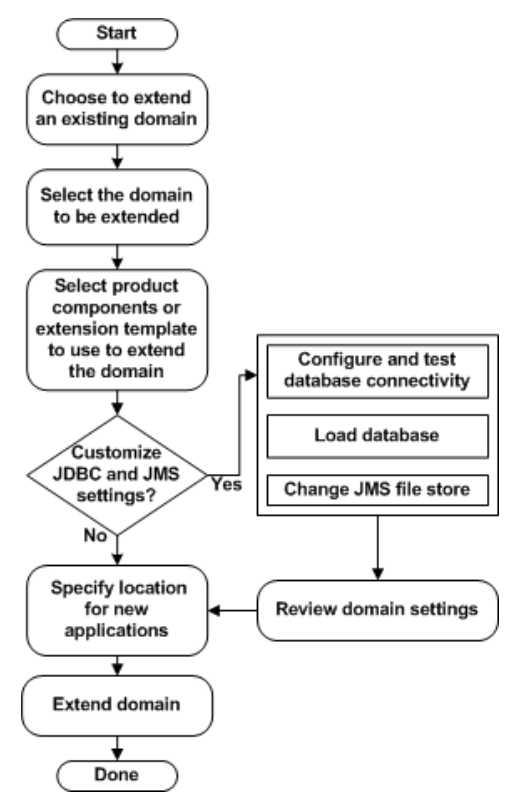

# Additional Tools for Creating, Extending, and Managing Domains

WebLogic Server provides a rich set of system administration tools that enables you to install, configure, monitor, and manage one or more domains. As described previously, you can use the Configuration Wizard to create and extend domains. It is designed to simplify and automate the process of initial domain configuration, and the addition of product component functionality and well-defined applications and services to existing domains. The Configuration Wizard operates off-line, that is, when WebLogic Server is not running. It is not designed for use online when a WebLogic Server instance is running, or for use as a monitoring tool.

You can also use the tools defined in the following table to create, extend, and manage the domain. Run-time configuration can also be accomplished using the consoles of the BEA product components.

| To perform the following tasks                   | Use the following tools                                                                                                    |
|--------------------------------------------------|----------------------------------------------------------------------------------------------------|
| Create a new domain or extend an existing domain | <ul> <li>WebLogic Scripting Tool (WLST). WLST is a command-line scripting interface that you use to interact with and configure WebLogic Server instances and domains. Offline, WLST enables you to create a new domain or update an existing domain without connecting to a running WebLogic Server—supporting the same functionality as the Configuration Wizard. For more information, see WebLogic Scripting Tool at the following URL: http://e-docs.bea.com/wls/docs100/config_scripting/index.html</li> </ul> |
|                                                  | <ul> <li>unpack. The unpack command enables you to create a new domain from the command line, using a template compatible with your current installation. You cannot use unpack to extend an existing domain. For more information, see <i>Creating Templates and Domains Using the pack and unpack Commands</i> at the following URL: <a href="http://e-docs.bea.com/common/docs100/pack/index.html">http://e-docs.bea.com/common/docs100/pack/index.html</a></li> </ul>                                            |

Table 1-3 Additional Tools for Creating, Extending, and Managing Domains

#### Introduction

| To perform the following tasks                             | Use the following tools                                                                     |  |
|------------------------------------------------------------|---------------------------------------------------------------------------------------------|--|
| Add applications and services, or modify existing settings | WebLogic Server Administration Console. For<br>the WebLogic Server Administration Console C |  |

#### Table 1-3 Additional Tools for Creating, Extending, and Managing Domains

| Add applications and services, or<br>modify existing settings | <ul> <li>WebLogic Server Administration Console. For more information, see<br/>the WebLogic Server Administration Console Online Help, accessible<br/>by selecting the help icon from the Administration Console interface<br/>or at the following URL:<br/>http://e-docs.bea.com/wls/docs100/ConsoleHelp/in<br/>dex.html</li> </ul> |  |
|---------------------------------------------------------------|----------------------------------------------------------------------------------------------------|--|
|                                                               | • Other system administration tools, such as WLST, weblogic.Admin, JMX, and Ant. For more information, see the following documents:                                                                                                    |  |
|                                                               | "Summary of System Administration Tools and APIs" in Introduction to<br>WebLogic Server and WebLogic Express at:<br>http://e-docs.bea.com/wls/docs100/intro/overview.h<br>tml#sysadmintools                                                                                                    |  |
|                                                               | WebLogic Scripting Tool at:<br>http://e-docs.bea.com/wls/docs100/config_scripting<br>/domains.html                                                                                                    |  |
| Manage and monitor the health and status of the domain        | <ul> <li>WebLogic Diagnostic Framework. For more information, see<br/><i>Configuring and Using the WebLogic Diagnostics Framework</i> at the<br/>following URL:<br/>http://e-docs.bea.com/wls/docs100/wldf_configuri<br/>ng/index.html</li> </ul>                                                                                    |  |
|                                                               | <ul> <li>WebLogic Server Administration Console. For more information, see<br/>the WebLogic Server Administration Console Online Help, accessible<br/>by selecting the help icon from the Administration Console interface<br/>or at the following URL:<br/>http://e-docs.bea.com/wls/docs100/ConsoleHelp/in<br/>dex.html</li> </ul> |  |
|                                                               | <ul> <li>WebLogic Server Node Manager. For more information, see "Using<br/>Node Manager to Control Servers" in <i>Managing Server Startup and</i><br/><i>Shutdown</i> at the following URL:<br/>http://e-docs.bea.com/wls/docs100/server_start/n<br/>odemgr.html</li> </ul>                                                         |  |

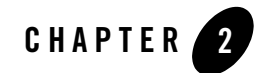

# Starting the Configuration Wizard

This section describes how to invoke the Configuration Wizard in graphical and console modes. Topics include:

- Starting in Graphical Mode
- Starting in Console Mode

## **Starting in Graphical Mode**

When run in graphical mode, the Configuration Wizard is executed in a graphical environment. The console for the machine on which the product installation resides must support a Java-based GUI. All Windows-based consoles support Java-based GUIs; only a subset of UNIX-based consoles support Java-based GUIs.

**Note:** If you attempt to start the Configuration Wizard in graphical mode on a system that cannot support a graphical display, the Configuration Wizard automatically starts in console mode.

You can start the Configuration Wizard in graphical mode from either the Windows Start menu or from the command line.

• To start the Configuration Wizard in graphical mode on a Windows platform, choose the Configuration Wizard option from the BEA program group in the Windows Start Menu:

• To start the Configuration Wizard in graphical mode from a Windows command prompt or on a UNIX platform:

- a. Log in to the target system on which the product installation resides.
- b. Open an MS-DOS command prompt window (on Windows) or a command shell (on UNIX).
- c. Go to the \common\bin subdirectory of the product installation directory. For example: cd c:\bea\wlserver\_10.0\common\bin
- d. Invoke one of the following scripts to start the Configuration Wizard in graphical mode: Windows: config.cmd

UNIX: sh config.sh

## **Starting in Console Mode**

When run in console mode, the Configuration Wizard is executed in a text-based environment.

To start the Configuration Wizard in console mode:

- 1. Log in to the target system on which the product installation resides.
- 2. Open a command-line shell.
- 3. Go to the \common\bin subdirectory of the product installation directory. For example:

cd c:\bea\wlserver\_10.0\common\bin

- 4. Invoke one of the following scripts:
  - Windows: config.cmd -mode=console
  - $\ensuremath{UNIX: sh\ config.sh\ -mode=console}$

Note: The command and arguments must be entered in lower-case.

To finish creating your domain, respond to the prompts in each section by entering the number associated with your choice, pressing Enter, or typing next (or n) to accept the current selection. The arrow ( $\rightarrow$ ) indicates the value currently selected. To quit the Configuration Wizard, enter Exit in response to any prompt. To review or change your selection, enter Previous at the prompt.

**Note:** Instead of typing complete words when you want to enter [Exit], [Previous], and [Next], you can use the following one-letter shortcuts: x, p, and n, respectively.

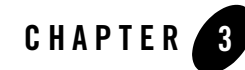

# Creating a New WebLogic Domain

Before you can develop and run WebLogic-based applications, you must first create a domain. The Configuration Wizard guides you through the process of creating a new domain quickly and easily, by selecting the product components you want to include in your domain, or by using domain templates.

The following topics describe the steps required to create a new domain using the Configuration Wizard:

- Create or Extend a Domain
- Select a Domain Source
- Configure an Administrator Username and Password
- Specify the Server Start Mode and JDK
- Customize Environment and Services Settings
- Create the WebLogic Domain
- Creating Domain

## **Related Topics**

"Overview of Creating a New Domain Using the Configuration Wizard" on page 1-8

"Introduction to Domains" on page 1-1

"Creating a New Domain" on page 7-1

### **Create or Extend a Domain**

The **Welcome** window prompts you to choose whether you want to create a new domain or extend an existing one.

| Choose this option                    | When you want to                                                                                                    |
|---------------------------------------|----------------------------------------------------------------------------------------------------|
| Create a new WebLogic<br>domain       | Create a new domain that is configured to meet your requirements. Begin by selecting the product components you want to include in your domain, or a domain template to be used as the basis for your domain. Then modify settings as required.                                                                                                    |
| Extend an existing<br>WebLogic domain | Add product component functionality or support for additional applications and services to an existing domain. Begin by selecting the directory of the domain that you want to update. Then specify the product components you want to add, or identify the extension template you want to use for adding applications and services. You then have the option of customizing the JDBC connections to your database and the JMS file store, if defined. To learn more, see Chapter 6, "Extending Domains." |

Table 3-1 Welcome Window options

## **Related Topics**

"Overview of Creating a New Domain Using the Configuration Wizard" on page 1-8

"Introduction to Domains" on page 1-1

"Creating a New Domain" on page 7-1

### **Select a Domain Source**

The **Select a Domain Source** window prompts you to select the source from which to create the domain. You can select the product components to include in your domain, or select a custom template on which to base your domain.

Choose one of the following options for selecting the source for your domain:

• Generate a domain configured automatically to support the following BEA products:

To use this option, select the check boxes associated with the components you want to include, and click **Next**.

You can select the following product components in the **Select a Domain Source** window as displayed in Figure 3-1. For more information about selecting different products from the list of products and relation between them, see

http://e-docs.bea.com/common/docs100/tempref/tempref.html.

#### Figure 3-1 Select Domain Source window

| BEA WebLogic Configuration Wizard                                                                                                    |                 |
|----------------------------------------------------------------------------------------------------|-----------------|
| Select Domain Source<br>Select the source from which the domain will be created. You can create the domain by clicking<br>on the required components or by selecting from a list of existing domain templates. | a.              |
|                                                                                                    |                 |
| Generate a domain configured automatically to support the following RFA products                                                                                                    |                 |
|                                                                                                    |                 |
| Workshop for WebLogic Platform                                                                                                    |                 |
| WebLogic Integration                                                                                                    |                 |
| WebLogic Portal                                                                                                    |                 |
| WebLogic Portal Collaboration Repository                                                                                                    |                 |
| WebLogic Portal GroupSpace Application                                                                                                    |                 |
| AquaLogic Service Bus                                                                                                    |                 |
|                                                                                                    |                 |
| ○ Base this domain on an existing template                                                                                                    |                 |
| Template location:         C:\ALINT\wiserver_10.0\common\templates\domains\wis.jar         Browse                                                                                                    |                 |
|                                                                                                    |                 |
|                                                                                                    |                 |
|                                                                                                    |                 |
|                                                                                                    |                 |
| Exit                                                                                                    | ıs <u>N</u> ext |

The Weblogic Server is selected by default.

#### • Base this domain on an existing template

To use this option, manually enter the full pathname to the template in the **Template location** field and click **Next**, or click **Browse** to navigate to the directory containing the desired template. Select the domain template that contains the settings you want to use as the basis for your domain.

**Note:** While using the Configuration Wizard or WLST Offline to create or extend a clustered domain with a template that has applications containing application-scoped

JDBC and/or JMS resources, you may need to perform additional steps (after the domain is created or extended) to make sure that the application and its application-scoped resources are targeted and deployed properly in a clustered environment. For more information on the targeting and deployment of application-scoped modules, see "Deploying Applications and Modules" in Deploying Applications to WebLogic Server at the following URL: http://e-docs.bea.com/wls/docs100/deployment/deploy.html.

### **Configure an Administrator Username and Password**

The **Configure Administrator Username and Password** window prompts you to specify a username and password to be used for starting the Administration Server.

#### To configure an administrator username and password:

1. Enter a valid value in the **Username** field. This name is used to boot the Administration Server and connect to it.

Do not use commas or any characters in the following comma-separated list:  $t, < >, #, |, \&, ?, (), {}. User names are case sensitive.$ 

2. Enter a valid value in the **User password** field: a string of at least 8 case-sensitive characters. The password value is encrypted.

**Note:** Do not use the password = weblogic in a production environment.

- 3. Reenter the password in the Confirm user password field.
- 4. Optionally, enter a login description for this username.
- 5. Click Next to proceed to the next configuration window.

## Specify the Server Start Mode and JDK

The Configure Server Start Mode and JDK window prompts you to specify the:

- Startup mode for your domain
- JDK to be used for the domain

## Choose the Startup Mode

Specify the startup mode for your domain as shown in the following table.

| Table 3-2 | Developmen | nt and Production | Modes |
|-----------|------------|-------------------|-------|
|           |            |                   |       |

| Choose this mode | When                                                                                                    |                                                                                                    |  |
|------------------|----------------------------------------------------------------------------------------------------|----------------------------------------------------------------------------------------------------|--|
| Development      | You are creating your applications. In this mode, the configuration of security is relatively relaxed, allowing you to auto-deploy applications. |                                                                                                    |  |
| Production       | You ar<br>stringe                                                                                                    | You are creating your applications. In this mode, the configuration of security is stringent, requiring a user name and password to deploy applications.                                                  |  |
|                  | Note:                                                                                                    | Before putting a domain into production, BEA recommends that you familiarize yourself with the content of Securing a Production Environment at:<br>http://e-docs.bea.com/wls/docs100/lockdown/index.html. |  |

## Differences Between Domain Startup Modes

The following table describes the differences between development and production modes in terms of key functions.

| Function                  | In development mode                                                                                                    | In production mode                                                                                                    |
|---------------------------|----------------------------------------------------------------------------------------------------|----------------------------------------------------------------------------------------------------|
| SSL                       | You can use the demonstration digital<br>certificates and the demonstration keystores<br>provided by the WebLogic Server security<br>services. With these certificates, you can<br>design your application to work within<br>environments secured by SSL.                                                                                                    | You should not use the demonstration<br>digital certificates and the<br>demonstration keystores. If you do so,<br>a warning message is displayed.                                                                                                    |
|                           | For more information about managing<br>security, see "Configuring SSL" in Securing<br>WebLogic Server at the following URL:                                                                                                    |                                                                                                    |
|                           | <pre>http://e-docs.bea.com/wls/docs1 00/secmanage/ssl.html</pre>                                                                                                    |                                                                                                    |
| Deploying<br>Applications | <ul> <li>WebLogic Server instances can automatically deploy and update applications that reside in the domain_name/autodeploy directory (where domain_name is the name of a domain).</li> <li>It is recommended that this method be used only in a single-server development environment.</li> <li>For more information, see "Auto-Deploying Applications in Development Domains" in Deploying Applications to WebLogic Server at the following URL:</li> </ul> | The auto-deployment feature is<br>disabled, so you must use the<br>WebLogic Server Administration<br>Console, the<br>weblogic.Deployer tool, or<br>the WebLogic Scripting Tool<br>(WLST). For more information, see<br>Deploying Applications to WebLogic<br>Server at the following URL:<br>http://e-docs.bea.com/wls/<br>docs100/deployment/index.h<br>tml |
|                           | http://e-docs.bea.com/wls/docs1<br>00/deployment/deploy.html#autod<br>eploy                                                                                                    |                                                                                                    |

#### Table 3-3 Differences Between Development and Production Modes

| Function                | In development mode                                                                                                    | In production mode                                                                                                    |
|-------------------------|----------------------------------------------------------------------------------------------------|----------------------------------------------------------------------------------------------------|
| Log File Rotation       | When you start a server, the server<br>automatically renames (rotates) its local server<br>log file as server-name.log.n. For the<br>remainder of the server session, the server<br>rotates its local log file whenever the size of<br>the file reaches 500 kilobytes. | A server rotates its local log file after<br>the size of the file reaches 5000<br>kilobytes.<br>When the server is configured for<br>production mode, by default, all<br>versions of the log files are retained.<br>Administrators may want to<br>customize the number of log files<br>retained. |
| JDBC System<br>Resource | The default capacity is 15 connections.                                                                                                    | The default capacity is 25 connections.                                                                                                    |

Table 3-3 Differences Between Development and Production Modes

### Select the JDK for the Domain

The **JDK Selection** pane prompts you to select the J2SE Development Kit (JDK) for the startup mode you selected in the **WebLogic Domain Startup Mode** pane. The Configuration Wizard presents a list of the JDKs supplied by BEA and installed with the product, including:

• Sun JDK

From Sun Microsystems.

• BEA JRockit JDK

From BEA Systems, Inc.

You can choose one of the JDKs supplied by BEA or another JDK that you have installed on your system. If you select a JDK supplied by BEA, the Configuration Wizard will create server startup scripts that invoke the JDK you select.

For more information about startup scripts, see the WLST Tuning guide available at:

http://e-docs.bea.com/wls/docs100/perform/WLSTuning.html

Select only those JDKs that are supported on the platform you are using. For a list of the JDKs that are supported for a specific platform, see *Supported Configurations*. The default selection reflects the JDK that best meets the requirements of your environment, based on the platform on which you are installing the domain.

**Note:** If you plan to use the JRockit JDK in production mode, BEA recommends that you develop and test your applications using BEA JRockit early in your project cycle. For information about BEA JRockit, see the BEA JRockit JDK documentation at the following URL:

http://e-docs.bea.com/jrockit/webdocs/index.html

#### To select the JDK:

- 1. Perform one of the following steps:
  - To use a JDK supplied by BEA, select **BEA Supplied JDKs** and then select a JDK from the list.
  - To use a JDK that is not installed with the product, select **Other JDK**, click **Browse**, and navigate to the appropriate directory.
    - **Note:** The Configuration Wizard does not configure the start scripts to use this type of JDK. You must change the start scripts manually.
- 2. Click Next to proceed to the next configuration window.

### **Related Topics**

For information on changing the run-time mode after you have created a domain, see "Change to production mode" in the *WebLogic Server Administration Console Online Help* at: http://e-docs.bea.com/wls/docs100/ConsoleHelp/taskhelp/domainconfig/Change RuntimeModes.html.

### **Customize Environment and Services Settings**

The **Customize Environment and Services Settings** window gives you the option to change the distribution of your domain across servers, clusters, and machines, and to modify existing JDBC and JMS file store settings.

If you choose not to customize any environment or services settings by accepting the default (**No**), you proceed directly to creating the domain.

The following topics summarize the settings you can change.

### Customize the Environment

You can customize the environment of your domain as follows:

- Change the configuration of the Administration Server, including listen address and listen ports
- Add or delete Managed Servers, or change the configuration of existing Managed Servers defined in the selected template
- Group the Managed Servers into clusters, which allows multiple Managed Servers to operate as a single unit to host applications and resources. To group the Managed Servers into clusters, you have the option of performing the following steps:
  - Add or delete clusters, or change the configuration of existing clusters
  - Assign the Managed Servers to a cluster in the domain
  - Create an HTTP proxy for each cluster within the domain
- Assign WebLogic Server instances to host machines. In a domain, machine definitions identify a particular, physical piece of hardware and are used to associate a computer with the Managed Servers it hosts. To map WebLogic Server instances to host machines, you have the option of performing the following steps:
  - Add or delete machines, or change the configuration of existing machines
  - Assign each instance of WebLogic Server to the machine on which it runs.

For more information, see Chapter 4, "Customizing the Environment."

## Customize Existing JDBC and JMS Settings

If the domain source on which you are basing your domain contains a database configuration, you have the option to do the following:

- Modify JDBC Data Source settings, including database type and drivers
- Test the connections to the database
- Load the database
- **Note:** If you select **Yes** in the **Customize Environment and Services Settings** screen, the Configuration Wizard does not run any database automatically, even though domain JDBC is configured for pointbase database. In the **Run Database Scripts** dialog box, click **Run Scripts** screen, to load the respective database.

If you select **No** in the **Customize Environment and Services Settings** screen, the Configuration Wizard automatically populates the required Pointbase database.

If a JMS file store has been defined in the domain source, you can also change the file store definition.

For more information, see Chapter 5, "Customizing Existing JDBC and JMS Settings."

### Create the WebLogic Domain

The **Create WebLogic Domain** window prompts you to specify the name and pathname for the domain, and initiate its creation.

#### To create the WebLogic domain:

- 1. Make sure that the **Domain Name** field contains the name of the required domain. If you need to change the value in this field, click within the field and modify the string displayed there.
  - **Note:** Domain names cannot start with a number. (This requirement avoids potential conflicts with internally-generated JDBC store table names, which must begin with a letter.)
- 2. Make sure that the **Domain Location** field contains the name of the required domain directory. If you need to change the value in this field:
  - a. Click Browse to invoke the Select a WebLogic Domain Directory dialog box.
  - b. In the dialog box, navigate to the appropriate directory or manually enter its pathname in the **Location** field. Click **OK**.

The domain directory can be located anywhere on your system. By default, it resides in *BEA\_HOME*\user\_projects\domains\*domain*, where *BEA\_HOME* is the directory that contains the product installation, and *domain* is the name of the domain directory defined by the selected domain template.

- 3. Click Create.
  - **Note:** You cannot overwrite an existing domain. If a domain with the name you specify already exists in the selected location, you must either delete the existing domain, or specify a different name or location for this domain.

The **Creating Domain** window is opened to display status messages during the domain creation process.

The Configuration Wizard stores the config.xml file and all other generated components in the domain directory that you specify.

## **Creating Domain**

The **Creating Domain** window displays status messages during the domain creation process. When the process is complete, the new domain is ready for use.

| On this platform | Perform the following task                                                                                                    |
|------------------|----------------------------------------------------------------------------------------------------|
| UNIX and Linux   | Click Done.                                                                                                    |
| Windows          | <ul> <li>Do one of the following:</li> <li>If you want to start the server immediately, select the Start Admin Server check box and click Done.</li> <li>If you do not want to start the server at this time, click Done.</li> </ul> |

Table 3-4 Creating Domain

Creating a New WebLogic Domain

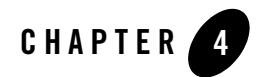

# Customizing the Environment

When you are creating a new domain using the Configuration Wizard, you have the option to change the distribution of your domain across servers, clusters, and machines.

The following topics describe the steps required to change the environment for your domain:

- Configure the Administration Server
- Configure Managed Servers
- Configure Clusters
- Assign Managed Servers to Clusters
- Create HTTP Proxy Applications
- Configure Machines
- Assign Servers to Machines
- Review the Domain Settings

## **Related Topics**

Creating a Domain with Managed Servers and Clusters

## **Configure the Administration Server**

In every domain, one server must be designated the Administration server: the central point from which the whole domain is managed. The **Configure the Administration Server** window

#### Customizing the Environment

prompts you to define configuration information for the Administration Server. This information is used to access the Administration Server in the domain.

Servers can be reached using the following URL:

protocol://listen-address:listen-port

In this URL, protocol can be any of the following:

- t3
- t3s
- http
- https

*listen-address* and *listen-port* are defined in the Configure the Administration Server window.

#### To configure the Administration Server:

Review the values displayed in the window and modify them as necessary, using the guidelines provided in the following table. When you finish updating your settings, click **Next**.

**Note:** The fields marked in asterisk are required.

#### Table 4-1 List of Fields

| In this field  | Do the following                                                                                                    |  |
|----------------|----------------------------------------------------------------------------------------------------|--|
| Name*          | Enter a valid server name: a string of characters that can include spaces.                                                                                                    |  |
|                | Each server instance in your product environment must have a unique<br>name, regardless of the domain or cluster in which it resides, or whether it<br>is an Administration Server or a Managed Server. In addition, the name of<br>the Administration Server must be unique among all component names<br>within the domain.                                                                                                    |  |
|                | <b>Note:</b> This value is specified for identification purposes only; it is not used as part of the URL for applications that are deployed on the server. The server name is displayed in the WebLogic Server Administration Console. In addition, if you use WebLogic Server command-line utilities or APIs, you must specify this name to identify the server.                                                                                                    |  |
| Listen address | From the drop-down list, select a value for the listen address. Valid values for the listen address are as follows:                                                                                                    |  |
|                | All Local Addresses (default)                                                                                                    |  |
|                | • IP address of the computer that hosts the server                                                                                                    |  |
|                | • DNS name that resolves to the host                                                                                                    |  |
|                | • localhost (valid only for requests that are issued from the computer on which the server is running)                                                                                                    |  |
|                | If you identify the listen address for a server instance as localhost,<br>non-local processes cannot connect to the server instance. Only process<br>on the machine that hosts the server instance can connect to the server<br>instance. If the server instance must be accessible as localhost (for<br>example, if you create administrative scripts that connect to localhost),<br>it must also be accessible by remote processes, select All Local Address<br>The server instance determines the address of the machine and listens of |  |
|                | To learn more about Listen Addresses, see "Specifying Listen Addresses" on page 4-5.                                                                                                    |  |
| Listen port    | Enter a valid value for the listen port to be used for regular, non-secure requests (via protocols such as HTTP and T3). The default value is 7001. If you leave this field blank, the default value is used.                                                                                                    |  |
|                | The valid listen port range is from 1 to 65,534.                                                                                                    |  |
|                | For more information, see "Specifying Listen Ports" on page 4-6.                                                                                                    |  |

5-3

| In this field   | Do the following                                                                                                    |  |
|-----------------|----------------------------------------------------------------------------------------------------|--|
| SSL listen port | Enter a valid value to be used for secure requests (via protocols such as HTTPS and T3S). The default value is 7002. If you leave this field blank, the default value is used.                                                                                                    |  |
|                 | The valid listen port range is from 1 to 65,535.                                                                                                    |  |
|                 | Note: By default, a server instance uses demonstration certificates to<br>authenticate requests from a secure port. In a production<br>environment, you must configure SSL to use certificates from a<br>certificate authority. For more information, see "Configuring SSL"<br>in Securing WebLogic Server at<br>http://e-docs.bea.com/wls/docs100/secmanage/s<br>sl.html. |  |
|                 | For more information, see "Specifying Listen Ports" on page 4-6.                                                                                                    |  |
| SSL enabled     | Select the check box in this field to enable the SSL listen port. By default, the SSL is disabled for all new servers.                                                                                                    |  |

#### Table 4-1 List of Fields
## Specifying Listen Addresses

If you want to limit the valid listen address for a server, use the guidelines for specifying listen addresses provided in the following table.

| If the listen address is set to | Then the following is true                                                                                                    |
|---------------------------------|----------------------------------------------------------------------------------------------------|
| All Local Addresses or DNS name | On multi-homed Windows machines, a server instance binds to all available IP addresses.                                                                                                    |
| IP Address or DNS name          | <ul> <li>To connect to the server instance, processes can specify<br/>either the IP address or the corresponding DNS name.</li> <li>Processes that specify localhost fail to connect</li> </ul>                                                                                                    |
|                                 | <ul> <li>You must update existing processes that use localhost to connect to the server instance.</li> </ul>                                                                                                    |
|                                 | • For connections that specify the IP address for the listen address and a secured port for the listen port, host name verification must be disabled.                                                                                                    |
|                                 | <b>Note:</b> To resolve a DNS name to an IP address, WebLogic<br>Server must be able to contact an appropriate DNS<br>server or obtain the IP address mapping locally.<br>Therefore, if you specify a DNS name for the listen<br>address, you must either leave a port open long<br>enough for the WebLogic Server instance to connect<br>to a DNS server and cache its mapping or you must<br>specify the IP address mapping in a local file. If you<br>specify an IP address for the listen address and then a<br>client request specifies a DNS name, WebLogic<br>Server will attempt to resolve the DNS name, but if it<br>cannot access DNS name mapping, the request will<br>fail. |
| localhost                       | • Processes must specify localhost to connect to the server instance.                                                                                                    |
|                                 | • Only processes that reside on the machine that hosts the server instance (local processes) will be able to connect to the server instance.                                                                                                    |

| Table 4-2 | Specifying | Listen | Address | details |
|-----------|------------|--------|---------|---------|
|-----------|------------|--------|---------|---------|

## **Specifying Listen Ports**

Refer to the following guidelines when specifying listen ports and secure listen ports:

- Although you can specify any valid port number, if you specify port 80, you can omit the port number from the HTTP request used to access resources over HTTP. For example, if you define port 80 as the listen port, you can use the URL http://hostname/myfile.html instead of http://hostname:portnumber/myfile.html.
- On some operating systems, port 80 can be accessed only by processes run under a privileged user or group ID. In this case, you can assign the server instance to a UNIX machine on which a Post-Bind UID or GID is defined.
- In a development environment, you might want to run multiple instances of WebLogic Server on a single computer. If you do so, each instance must use a unique listen port/listen address combination. On a multi-homed computer, you can use the same listen port but you must configure each server to use a unique IP address as its listen address. If your computer does not support multiple IP addresses, you must use a different listen port for each active instance.

## **Configure Managed Servers**

The **Configure Managed Servers** window prompts you to provide the configuration information for one or more Managed Servers. Production environments typically deploy one or more Managed Servers, in addition to the Administration Server, to host enterprise applications. (For details, see "Introduction to Domains" on page 1-1.) This step is optional.

**Note:** You can create Managed Servers on remote machines using the pack and unpack commands. For more information, see "Creating and Starting a Managed Server on a Remote Machine: Main Steps" in *Creating Templates and Domains Using the pack and unpack Commands* at

http://e-docs.bea.com/common/docs100/pack/tasks.html#remote.

#### **To Configure Managed Servers:**

- 1. Review the current list of Managed Server configurations. Default values may vary, based on the domain source you selected earlier.
  - **Note:** The wizard provides two views: a concise tabular view of all the Managed Servers and an individual view of each Managed Server, where each server is represented by a tab—you switch between servers by selecting the corresponding tab. To toggle the display mode between table and tab formats, click **Switch Display**.

2. Add or modify entries as required by your domain, using the guidelines provided in the following table. To delete a Managed Server, select the Managed Server in the list and click **Delete**. When you finish updating your settings, click **Next**.

Note: Fields marked with an asterisk are required.

## **Configure Clusters**

A cluster is a group of WebLogic Server instances that work together to provide scalability and high-availability for applications. This window is displayed only if your domain contains at least one Managed Server.

The **Configure Clusters** window prompts you to configure the clusters in your domain. This step is optional.

#### To configure clusters:

- 1. Review the current list of cluster configurations. Default values may vary, based on the domain source you selected earlier.
  - **Note:** The wizard provides two views: a concise tabular view of all the clusters and an individual view of each cluster, where each cluster is represented by a tab—you switch between clusters by selecting the corresponding tab. To toggle the display mode between table and tab formats, click **Switch Display**.
- 2. Add or modify entries, as required by your domain, using the guidelines provided in the following table. To delete a cluster, select the cluster in the list and click **Delete**. When you finish updating your settings, click **Next**.

#### **Note:** Fields marked with an asterisk are required.

| 8                 |                                                                                                    |
|-------------------|----------------------------------------------------------------------------------------------------|
| In this field     | Enter a                                                                                                    |
| Name*             | Valid cluster name: a string of characters that can include spaces.                                                                                                    |
|                   | The name of the cluster must be unique among all component names within the domain.                                                                                                    |
|                   | The default value in this field is new_Cluster_n, where n specifies a numeric value that is used to differentiate among all default cluster names; the value of n for the first cluster is 1. The value is incremented by 1 for each cluster that is added. |
| Multicast address | Multicast address for the cluster. This address is used by cluster members to communicate with each other. The default value is 239.192.0.0.                                                                                                    |
|                   | Valid multicast addresses are any valid IP addresses from 224.0.0.1 to 239.255.255.255.                                                                                                    |
| Multicast port    | Multicast port for the cluster. The multicast port is used by cluster members to communicate with each other. The default value is 7001.                                                                                                    |
|                   | Valid values for multicast ports are from 1 to 65,534.                                                                                                    |
| Cluster address   | Cluster address that identifies the Managed Servers in the cluster.                                                                                                    |
|                   | A cluster address can be one of the following:                                                                                                    |
|                   | <ul> <li>Comma-separated list of IP addresses or DNS names and ports, for<br/>example: dns_name:port, dns_name:port</li> </ul>                                                                                                    |
|                   | • DNS name that maps to multiple IP addresses                                                                                                    |
|                   | • localhost, DNS name, or IP address if the listen address of all Managed<br>Servers is listening to the same address with unique port numbers                                                                                                    |
|                   | The cluster address is used in entity and stateless EJBs to construct the host name portion of URLs. If the cluster address is not set, EJB handles may not work properly.                                                                                  |

Table 4-3 Configure Clusters Window Fields

## **Related Topics**

"Configure Managed Servers" on page 4-6

"Setting Up WebLogic Clusters" in *Using WebLogic Server Clusters* at http://e-docs.bea.com/wls/docs100/cluster/setup.html

## **Assign Managed Servers to Clusters**

The **Assign Servers to Clusters** window prompts you to assign the available Managed Server(s) to a cluster within the domain. This window is displayed only if you have defined at least one cluster.

#### To assign Managed Servers to clusters:

- 1. In the Cluster pane, select the cluster to which you want to assign a Managed Server.
- 2. Assign the Managed Server to the designated cluster in one of the following ways:
  - Double-click the name of the Managed Server in the Server pane.
  - Select the Managed Server and click the right arrow.
  - Shift-click to select multiple Managed Servers, then click the right arrow.

The name of the Managed Server is removed from the **Server** pane and added, below the name of the target cluster, to the **Cluster** pane.

**Note:** Only Managed Servers are listed in the **Server** pane. The Administration Server is not listed because it cannot be assigned to a cluster.

- 3. Repeat steps 1 and 2 for each Managed Server that you want to assign to a cluster.
- 4. Review the cluster assignments.

If necessary, you can remove a Managed Server from a cluster in one of the following ways:

- Double-click the name of the Managed Server in the Cluster pane.
- Select the Managed Server and click the left arrow.

The name of the Managed Server is removed from the **Cluster** pane and restored to the **Server** pane.

5. Click Next to proceed to the next configuration window.

## **Create HTTP Proxy Applications**

The **Create HTTP Proxy Applications** window prompts you to create an HTTP proxy application on a Managed Server to proxy client requests to the cluster. An HTTP proxy application operates as an intermediary for HTTP requests.

This window is displayed only if both of the following statements are true:

#### Customizing the Environment

- At least one Managed Server has been assigned to a cluster.
- At least one Managed Server has not been assigned to a cluster.

#### To create HTTP proxy applications:

- 1. If you have multiple clusters, select the tab corresponding to the cluster for which you want to create HTTP proxy applications.
- 2. Click Create HTTP proxy for cluster clustername.

A list of the available servers is displayed in the Proxy Server drop-down list.

**Note:** Only Managed Servers that have not been assigned to a cluster are displayed in the drop-down list.

3. From the **Proxy Server** list, select a Managed Server onto which the proxy applications can be deployed.

A proxy application named BEAProxy4\_clustername\_servername is created and targeted to the Managed Server.

- 4. Repeat steps 1 through 3 for each cluster for which you want to create HTTP proxy applications.
- 5. Click Next to proceed to the next configuration window.

## **Configure Machines**

The **Configure Machines** window prompts you to define the configuration information for the Windows and UNIX machines in the domain. This step is optional.

You may want to perform this step in circumstances such as (but not limited to) the following:

- The Administration Server uses the machine definition, in conjunction with the Node Manager application, to start remote servers.
- WebLogic Server uses configured machine names when determining which server in a cluster is best able to handle certain tasks, such as HTTP session replication. WebLogic Server then delegates those tasks to the identified server.
- **Note:** You must create a machine configuration for each product installation that runs a Node Manager process. The machine configuration must include values for the listen address and port number parameters.

#### To configure Windows machines:

Select the **Machine** tab and review the current list of configurations for Windows machines. Add or modify entries as required by your domain using the guidelines provided in the following table. Default values may vary, based on the domain source you selected earlier. To delete a machine, select the machine in the list and click **Delete**. When you finish updating your settings, click **Next**.

Note: Fields marked with an asterisk are required.

| In this field | Do the following                                                                                                    |
|---------------|----------------------------------------------------------------------------------------------------|
| Name*         | Enter a valid machine name: a string of characters that can include spaces.                                                                                                    |
|               | The machine name:                                                                                                    |
|               | • Is used to identify the machine within the WebLogic Server domain; it is not required to match the network name for the machine.                                                                                                    |
|               | • Must be unique among all component names within the domain.                                                                                                    |
|               | The default value in this field is new_Machine_n, where n specifies a numeric value that is used to differentiate among all default machine names; the value of n for the first machine is 1. The value is incremented by 1 for each machine that is added. |

Table 4-4 Configure Machines Window fields

| In this field                  | Do the following                                                                                                    |
|--------------------------------|----------------------------------------------------------------------------------------------------|
| Node manager listen<br>address | Select a value from the drop-down list for the listen address used by Node<br>Manager to listen for connection requests. By default, the IP addresses defined for<br>the local system and localhost are shown in the drop-down list. The default is<br>localhost.                                                                                                    |
|                                | Valid values for the listen address are as follows:                                                                                                    |
|                                | • IP address of the computer that hosts the server                                                                                                    |
|                                | • DNS name that resolves to the host                                                                                                    |
|                                | • localhost                                                                                                    |
|                                | All Local Addresses                                                                                                    |
|                                | If you specify an IP address for a machine that will host the Administration Server<br>and you need to access the WebLogic Server Node Manager, you must disable<br>host name verification. For details and instructions, see "Using Host Name<br>Verification" in <i>Securing WebLogic Server</i> at the following URL:<br>http://e-docs.bea.com/wls/docs100/secmanage/ssl.html#hos<br>t_name_verifier |
| Node manager listen port       | Enter a valid value for the listen port used by Node Manager to listen for connection requests.                                                                                                    |
|                                | The valid Node Manager listen port range is from 1 to 65534.                                                                                                    |
|                                | The default value is 5556.                                                                                                    |

 Table 4-4 Configure Machines Window fields

#### To configure UNIX machines:

Select the **UNIX Machine** tab and review the current list of UNIX machine configurations. Add or modify entries as required by your domain, using the guidelines provided in the following table. Default values may vary, based on the domain source you selected earlier. To delete a machine, select the machine in the list and click **Delete**. When you finish updating your settings, click **Next**.

Note: Fields marked with an asterisk are required.

| In this field         | Do the following                                                                                                    |
|-----------------------|----------------------------------------------------------------------------------------------------|
| Name*                 | Enter a valid machine name: a string of characters that can include spaces.                                                                                                    |
|                       | The machine name:                                                                                                    |
|                       | • Is used to identify the machine within the WebLogic Server domain; it is not required to match the network name for the machine.                                                                                                    |
|                       | • Must be unique among all component names within the domain.                                                                                                    |
|                       | The default value in this field is new_UnixMachine_n, where n specifies a numeric value that is used to differentiate among all default machine names; the value of n for the first machine name is 1. The value is incremented by 1 for each machine that is added.           |
| Post bind GID enabled | Select the check box to enable a server running on this machine to bind to a UNIX group ID (GID) after it finishes all privileged startup actions (see Post bind GID). The default is Disabled (unchecked).                                                                    |
| Post bind GID         | Enter a valid UNIX group ID (GID) that a server running on this machine will run<br>under after it finishes all privileged startup actions. Otherwise, the server<br>continues to run under the group from which it was started. (Requires that you<br>enable Post-Bind GID.)  |
| Post bind UID enabled | Select the check box to enable a server running on this machine to bind to a UNIX user ID (UID) after it finishes all privileged startup actions (see Post bind UID). The default is Disabled (unchecked).                                                                     |
| Post bind UID         | Enter a valid UNIX user ID (UID) that a server running on this machine will run<br>under after it finishes all privileged startup actions. Otherwise, the server<br>continues to run under the account from which it was started. (Requires that you<br>enable Post-Bind UID.) |

Table 4-5 Configure Machines Window fields - Unix

| In this field                  | Do the following                                                                                                    |  |
|--------------------------------|----------------------------------------------------------------------------------------------------|--|
| Node manager listen<br>address | Select a value from the drop-down list for the listen address used by Node<br>Manager to listen for connection requests. By default, the IP addresses defined for<br>the local system and localhost are shown in the drop-down list. The default is<br>localhost.                                                    |  |
|                                | Valid values for the listen address are as follows:                                                                                                    |  |
|                                | • IP address of the computer that hosts the server                                                                                                    |  |
|                                | • DNS name that resolves to the host                                                                                                    |  |
|                                | localhost                                                                                                    |  |
|                                | All Local Addresses                                                                                                    |  |
|                                | If you specify an IP address for a machine that will host the Administration Server<br>and need to access the WebLogic Server Node Manager, you must disable host<br>name verification. For details and instructions, see "Using Host Name<br>Verification" in <i>Securing WebLogic Server</i> at the following URL: |  |
|                                | <pre>http://e-docs.bea.com/wls/docs100/secmanage/ssl.html#ho st_name_verifier</pre>                                                                                                    |  |
| Node manager listen port       | Enter a valid value for the listen port used by Node Manager to listen for connection requests.                                                                                                    |  |
|                                | The valid Node Manager listen port range is from 1 to 65534.                                                                                                    |  |
|                                | The default value is 5556.                                                                                                    |  |

Table 4-5 Configure Machines Window fields - Unix

## **Related Topics**

"Using Node Manager to Control Servers" in *Managing Server Startup and Shutdown* at http://e-docs.bea.com/wls/docs100/server\_start/nodemgr.html

## **Assign Servers to Machines**

The **Assign Servers to Machines** window prompts you to assign WebLogic Server instances to the machines on which they run. This window is displayed only if you have defined at least one machine.

#### To assign WebLogic Server instances to machines:

1. In the **Machine** pane, select the Windows or UNIX machine to which you want to assign a WebLogic Server instance.

- 2. Assign the appropriate WebLogic Server instance to the designated machine in one of the following ways:
  - Double-click the WebLogic Server instance in the Server pane.
  - Select the appropriate WebLogic Server instance in the Server pane and click the right arrow.
  - Shift-click to select multiple Servers in the Server pane, then click the right arrow.

The name of the WebLogic Server instance is removed from the **Server** pane and added, below the name of the target machine, to the **Machine** pane.

- 3. Repeat steps 1 and 2 for each WebLogic Server instance that you want to assign to a machine.
- 4. Review the machine assignments.

If necessary, you can remove a WebLogic Server instance from a machine in one of the following ways:

- Double-click the name of the appropriate WebLogic Server instance in the Machine pane
- Select the appropriate WebLogic Server instance in the Machine pane and click the left arrow

The name of the WebLogic Server instance is removed from the **Machine** pane and restored to the **Server** pane.

5. Click Next to proceed to the next configuration window.

If the domain source on which you are basing your domain contains JDBC data source and JMS file store definitions, you are presented with the option to modify them as described in Chapter 5, "Customizing Existing JDBC and JMS Settings." Otherwise, you are presented with the option to review the domain settings and create the domain.

## **Review the Domain Settings**

The **Review WebLogic Domain** window allows you to review the detailed configuration settings of your domain before the Configuration Wizard creates it.

#### To review the domain settings:

1. Select an item in the **Domain Summary** pane on the left and review the associated details in the **Details** pane on the right. You can make limited adjustments by clicking **Previous** to return to a prior window.

- **Note:** You can limit the type of information displayed in the **Domain Summary** pane by selecting a filter from the **View** drop-down list.
- 2. Click **Next** to proceed to the next configuration window, "Create the WebLogic Domain" on page 3-10.

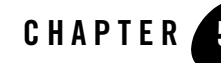

# Customizing Existing JDBC and JMS Settings

When you are creating or extending a domain using the Configuration Wizard, you have the option to modify JDBC data source and JMS file store settings if they were previously defined in your domain or template.

The following topics describe the steps required to change the JDBC and JMS file store settings in your domain:

- Configure JDBC Data Sources
- Test Data Source Connections
- Run Database Scripts
- Configure JMS File Stores
- Review the Domain Settings

## **Configure JDBC Data Sources**

A JDBC data source contains a pool of database connections that are created when the data source instance is created—when it is deployed or targeted, or at server startup. Applications look up a data source on the JNDI tree, and then request a connection. When finished with the connection, the application returns the connection to the connection pool in the data source.

The **Configure JDBC Data Sources** window prompts you to configure the JDBC data sources defined in your domain source. This step is optional. If desired, you can also test the connections to the database using the **Test Connections** button.

**Note:** The values that you specify for your database in this window must match the actual configuration of the database. For example, if you change the name of the PointBase database for a preconfigured domain in the **DBMS name** field, there must be an actual PointBase database configured with that name.

#### To configure JDBC data sources:

- 1. Review the current list of JDBC data sources. Each data source is represented by a tab. You can view the information for a particular data source by selecting the corresponding tab. Default values may vary, based on the domain source you selected earlier.
- 2. Add or modify entries as required by your domain, using the guidelines provided in the following table. When you finish updating your settings, do one of the following:
  - If you want to test the data source connections to the specified databases, click Test Connections. The Test Data Source Connections window is displayed. For more information, see "Test Data Source Connections" on page 5-5.
  - If you do not want to test the connections to the database, click **Next**.

Note: Fields marked with an asterisk are required.

| $10000 J^{-1}$ UUIIIIZUIG JUDU DALA JUUIUGS WIIIUUW LIGIU. | Table 5-1 | Configure | <b>JDBC</b> | Data | Sources | Window | Fields |
|------------------------------------------------------------|-----------|-----------|-------------|------|---------|--------|--------|
|------------------------------------------------------------|-----------|-----------|-------------|------|---------|--------|--------|

| In this field  | In this field                                                                                                    |
|----------------|----------------------------------------------------------------------------------------------------|
| Name*          | Enter a valid name for a JDBC data source: a string of characters that can include spaces.                                                               |
|                | The name of the JDBC data source must be unique among all component names within the domain.                                                             |
| JNDI name*     | From the drop-down list, select a JNDI name to which this data source is bound.                                                                          |
|                | To add a new JNDI name, select Add New and enter a valid JNDI pathname.                                                                                  |
|                | To modify an existing JNDI name, select the name and edit as required.                                                                                   |
|                | You can associate multiple JNDI names with a single data source.                                                                                         |
|                | When an application looks up a JNDI path, a javax.sql.DataSource instance corresponding to the data source is returned.                                  |
| Database type* | From the drop-down list, select the type of database to which you want to connect. If your DBMS is not listed, select Other.                             |
| Driver*        | From the drop-down list, select the JDBC driver you want to use to connect to the database. The list includes common JDBC drivers for the selected DBMS. |
|                | If you selected Other in the Database type field, this field is not available.                                                                           |

| In this field             | In this field                                                                                                    |
|---------------------------|----------------------------------------------------------------------------------------------------|
| Class name*               | If you selected a DBMS in the <b>Database type</b> field, no action is required.                                                                                                    |
|                           | If you selected Other in the <b>Database type</b> field, enter the full package name of the class that implements the java.sql.Driver interface for your DBMS.                                               |
| DBMS name*                | Enter the name of the database.                                                                                                    |
|                           | If you selected Other in the <b>Database type</b> field, this field is not available.                                                                                                    |
| DBMS host*                | Enter the name of the server machine hosting the database.                                                                                                    |
|                           | If you selected Other in the <b>Database type</b> field, this field is not available.                                                                                                    |
| DBMS port*                | Enter the port to be used to connect to the server. The default setting associated with the database selected is displayed.                                                                                  |
|                           | If you selected Other in the Database type field, this field is not available.                                                                                                    |
| JDBC URL*                 | If you selected a DBMS in the <b>Database type</b> field, no action is required. If the Driver Name has been set and a default URL exists, that URL is used as the value of this field.                      |
|                           | If you selected Other in the <b>Database type</b> field, enter the URL for the database that is used to create the connections in the connection pool in the data source.                                    |
| User name*                | Enter the account login name required for connecting to the database.                                                                                                    |
|                           | If you selected Other in the <b>Database type</b> field, this field is not available. This value can be specified in the <b>Additional Properties</b> field.                                                 |
| User password*            | Enter a password that is valid for accessing the database. Valid values consist of a string of alphanumeric characters. The hyphen (-) and underscore (_) characters are supported.                          |
|                           | This password overrides the password entered as part of the JDBC Properties.                                                                                                    |
|                           | The value is encrypted.                                                                                                    |
| Confirm user<br>password* | Re-enter the user password.                                                                                                    |
| Known properties          | If you selected a DBMS in the <b>Database type</b> field, no action is required. This field displays the properties list passed to the JDBC driver for use in the creation of physical database connections. |
|                           | If you selected Other in the Database type field, this field is blank.                                                                                                    |

Table 5-1 Configure JDBC Data Sources Window Fields

| In this field         | In this field                                                                                                    |
|-----------------------|----------------------------------------------------------------------------------------------------|
| Additional properties | Enter any additional properties to be passed to the JDBC driver.                                                                                                    |
|                       | If you specified Other in the Database type field, enter any properties to be passed to<br>the JDBC driver, such as the property needed to specify the user.                                                                                                    |
| Supports global       | If you selected an XA driver in the Driver field:                                                                                                    |
| transactions          | Supports global transactions and Two-phase commit protocol are selected by default and cannot be changed.                                                                                                    |
|                       | If you selected a non-XA driver in the Driver field:                                                                                                    |
|                       | • Supports global transactions may be selected, if desired.                                                                                                    |
|                       | • If Supports global transactions is selected, select one of the following protocols:                                                                                                    |
|                       | Logging Last Resource—With this option, the transaction branch in which the connection is used is processed as the last resource in the transaction and is processed as a one-phase commit operation. The result of the operation is written in a log file on the resource itself, and the result determines the success or failure of the prepare phase of the transaction. This option offers some performance benefits with greater data safety than Emulate Two-Phase Commit, but it has some limitations. For more information, see "Understanding the Logging Last Resource Transaction Option" in Configuring and Managing WebLogic JDBC at http://e-docs.bea.com/wls/docs100/jdbc_admin/jdbc_datasour ces.html#llr. |
|                       | Emulate two-phase commit—With this option, the transaction branch in which the connection is used always returns success for the prepare phase of the transaction. It offers performance benefits, but also has risks to data in some failure conditions. Select this option only if your application can tolerate heuristic conditions. For more information, see "Understanding the Emulate Two-Phase Commit Transaction Option" in Configuring and Managing WebLogic JDBC at http://e-docs.bea.com/wls/docs100/jdbc_admin/jdbc_datasources.html#emulate2pc.                                                                                                    |
|                       | One-phase commit (default)—With this option, a connection from the data source can<br>be the only participant in the global transaction and the transaction is completed using<br>a one-phase commit optimization. If more than one resource participates in the<br>transaction, an exception is thrown.                                                                                                    |

Table 5-1 Configure JDBC Data Sources Window Fields

## **Related Topics**

"Configuring JDBC Data Sources" in *Configuring and Managing WebLogic JDBC* at http://e-docs.bea.com/wls/docs100/jdbc\_admin/jdbc\_datasources.html

## **Test Data Source Connections**

The **Test Data Source Connections** window allows you to test the connection to the database for each of the data sources defined in your domain, using the JDBC URL defined for the database. This window is only displayed if you clicked **Test Connections** on the **Configure JDBC Data Sources** window.

A list of the data sources and the associated JDBC URLs is displayed.

#### To test the connections to the database:

- 1. Make sure that the database to which you want to test the connections is running.
- 2. Click Test for the data source connection that you want to test.
  - **Note:** When you press **Test** for a data source, the button changes to **Cancel**. You can press **Cancel** at any time to cancel the test. Once a test is in progress, all other **Test** buttons are disabled.

If the status field is empty, the test has not been initiated.

- 3. Review the results of the test in the **Connection Result Log** pane.
- 4. Repeat for each data source, as desired.
- 5. Click OK to return to the Configure JDBC Data Sources window.

### **Run Database Scripts**

The **Run Database Scripts** window prompts you to set up the database content for each of the data sources defined in your domain using pre-existing SQL or database loading files. A domain template may contain a set of SQL files organized by database type. This window is displayed only if the domain template contains one or more SQL files.

- Note: There are no databases defined in wls.jar: therefore, the Configure JDBC Data Sources dialog box is not displayed when you select WLS template to create a domain. If you select the WebLogic Platform template, the Configure JDBC Data Sources dialog box is displayed, but the Load Database dialog box is not displayed.
- **Note:** While using PointBase in Development Mode it is optional to click Run Scripts to load the scripts, and it is mandatory to click Run Scripts in the Production Mode to load scripts.

If you are using the default PointBase database, you do not need to start the database server before running the scripts. For all other databases, your database server must be running to execute the SQL scripts.

#### To set up the database content:

- 1. In the **Available JDBC Data Sources** pane, select the data source for which you want to run the scripts. The scripts that will be executed are displayed in the **Available SQL Files and Database Loading Options.** 
  - If you are using the Portal template:
    - Choose pl3n DataSource, and then click **Run Scripts**.
    - If you are maintaining Application GroupSpace data in a different database, choose apps GroupSpace DataSource, and then click **Run Scripts**.
  - If you are using scripts that you have created and loaded along with your application already, choose any of the available datasources.
- 2. Select the database version from the DB Version drop-down menu.
- 3. Click Run Scripts.

All the scripts displayed in the **Available SQL Files and Database Loading Options** pane for the selected data source are executed, and the results are displayed in the **Results** pane. If you prefer to capture test output in a log file, select the **Log File** check box and manually enter the location of the log file or click **Browse** to navigate to the name of the desired log file.

- 4. Repeat steps 1 through 3 for each data source for which you want to execute SQL scripts.
- 5. Click Next to proceed to the next configuration window.

## **Configure JMS File Stores**

A JMS file store is a disk-based file in which persistent messages can be saved.

The **Configure JMS File Stores** window allows you to modify JMS file stores that are configured in your domain. This step is optional.

#### To configure JMS file stores:

1. Review the current list of JMS file stores. Default values may vary based on the domain source you selected earlier.

- **Note:** The wizard provides two display modes: a concise tabular view of all the defined components, and an individual view, in which each component is represented by a tab, and you view a particular component by selecting the corresponding tab. To toggle the display mode between table and tab formats, click **Switch Display**.
- 2. Modify entries, as required by your domain, using the guidelines provided in the following table. When you finish updating your settings, click **Next**.

| In this field | Do the following                                                                           |
|---------------|--------------------------------------------------------------------------------------------|
| Name*         | Enter a name for the JMS file store: a string of characters that can include spaces.       |
|               | The name of the JMS file store must be unique among all component names within the domain. |

Table 5-2 Configure JMS FIle Stores Window Fields

| In this field            | Do the                                                                                                    | Do the following                                                                                                    |  |
|--------------------------|----------------------------------------------------------------------------------------------------|----------------------------------------------------------------------------------------------------|--|
| Directory                | Enter the pathname of the directory on the file system where the JMS file store is kept. This directory must reside on your system.                                                                                                    |                                                                                                    |  |
| Synchronous write policy | <ul><li>From the drop-down list, select one of the following synchronous write policies to determine how the file store writes data to disk:</li><li>Cache-Flush—specifies that transactions cannot be completed until all</li></ul>                                                                    |                                                                                                    |  |
|                          | <ul> <li>their write operations have been flushed down to disk.</li> <li>Disabled—specifies that transactions are complete as soon as their writes are cached in memory. When this policy is active, the completion of transactions does not depend on waiting for writes to reach the disk.</li> </ul> |                                                                                                    |  |
|                          | • Direct-Write—specifies that write operations are performed directly to disk. This policy is supported on Solaris and Windows. If this policy is active on an unsupported platform, the file store automatically switches to the Cache-Flush policy.                                                   |                                                                                                    |  |
| •<br>T<br>N              | • Unspecified (default)                                                                                                    |                                                                                                    |  |
|                          | This parameter setting affects performance, scalability, and reliability.                                                                                                    |                                                                                                    |  |
|                          | Note:                                                                                                    | Although the use of the Direct-Write policy is transactionally<br>reliable on Solaris systems, Windows systems may leave<br>transaction data in the on-disk cache without writing it to disk<br>immediately. This is not considered to be transactionally reliable,<br>since a power failure can cause loss of on-disk cache data—<br>possibly resulting in lost and/or duplicate messages. For reliable<br>writes using Direct-Write on Windows, either disable all write<br>caching for the disk (enabled by default), or use a disk with a<br>battery-backed cache. Some file systems, however, do not allow<br>this value to be changed (for example, a RAID system that has a<br>reliable cache). |  |
|                          | Note:                                                                                                    | If the JMS file store is used exclusively for paging non-persistent messages to disk, the synchronous write policy is ignored.                                                                                                    |  |

Table 5-2 Configure JMS FIle Stores Window Fields

## **Related Topics**

"Creating a Custom (User-Defined) File Store" in *Configuring WebLogic Server Environments* at

http://e-docs.bea.com/wls/docs100/config\_wls/store.html#CreatingaCustomFil
eStore

## **Review the Domain Settings**

The **Review WebLogic Domain** window allows you to review the detailed configuration settings of your domain before the Configuration Wizard creates it.

#### To review the domain settings:

- 1. Select an item in the **Domain Summary** pane on the left and review the associated details in the **Details** pane on the right. You can make limited adjustments by clicking **Previous** to return to a prior window.
  - **Note:** You can limit the type of information displayed in the **Domain Summary** pane by selecting a filter from the **View** drop-down list
- 2. Click Next to proceed to the next configuration window, "Create the WebLogic Domain."

Customizing Existing JDBC and JMS Settings

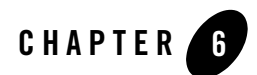

## **Extending Domains**

You can add product component functionality, or additional applications and services to an existing domain by extending it using the Configuration Wizard. For example, if you created a base WebLogic Server domain and you want to add the Avitek Medical Records Examples functionality, you must extend the domain by adding the medrec.jar template to it.

The Configuration Wizard simplifies the task of extending an existing domain by using extension templates. BEA delivers a set of predefined extension templates, which are described in *Domain Template Reference* at the following URL:

#### http://e-docs.bea.com/common/docs100/tempref/index.html

The following topics describe the steps required to extend an existing domain using the Configuration Wizard:

- Choose to Extend a Domain
- Select a WebLogic Domain Directory
- Select the Extension Source
- Customize JDBC and JMS Settings
- Extend Your WebLogic Domain

**Note:** Make sure that the servers in the domain are not running; you cannot extend an active domain using the Configuration Wizard.

## **Related Topics**

"Extending an Existing Domain" on page 7-3

## **Choose to Extend a Domain**

The **Welcome** window prompts you to choose whether you want to create a new domain or extend an existing domain by adding product component functionality, applications and services.

Choose Extend an existing WebLogic domain and click Next.

## Select a WebLogic Domain Directory

The **Select a WebLogic Domain Directory** window prompts you to select an existing domain that you want to update with additional applications or services.

#### To select a WebLogic domain directory:

- 1. Use the navigation tree to select a valid domain directory: a directory that contains a config.xml file in the config directory of the domain. A valid domain directory is indicated by the icon.
- 2. Click Next to proceed to the next configuration window.

## **Select the Extension Source**

The **Select Extension Source** window prompts you to select the source from which to extend your domain. You can select product components to add to your domain, or extend your domain using an existing extension template.

#### To select the source from which to extend your domain:

1. Choose one of the following options:

## Select Extend my domain automatically to support the following added BEA products:

To use this option, simply check the boxes for the components you want to add to your domain. The components already included in your domain are indicated by a grayed-out check box.

- Select Extend my domain using an existing extension template:

To use this option, you can manually enter the pathname to the extension template in the **Template location** field and click **Next**.

Alternatively, you can click **Browse** to invoke the **Select a Template** dialog box. The default directory lists the predefined extension templates provided with your product installation. Use the drop-down arrow in the **Look In:** field to navigate to an alternate directory if desired. Select the desired extension template and click **OK** to return to the **Select Extension Source** window.

2. Click Next to proceed to the next configuration window.

## **Customize JDBC and JMS Settings**

The **Customize JDBC and JMS Settings** window gives you the option to modify existing JDBC and JMS file store settings. If you choose not to customize any JDBC or JMS settings by accepting the default (**No**), you proceed directly to extending the domain.

The following topics summarize the settings you can change:

#### • Configure JDBC Data Sources

You can edit the settings for the JDBC Data Sources configured in your domain. For more information about the settings in this window, see "Configure JDBC Data Sources" on page 5-1.

#### • Test JDBC Data Source Connections

You can test the JDBC Data Source connections to the running database on your local machine. For more information, see "Test Data Source Connections" on page 5-5.

#### • Set Up JDBC Database Content

You can set up the database content used by the applications in the domain using pre-existing SQL or database loading files. For more information, see "Run Database Scripts" on page 5-5.

#### • Configure JMS File Stores

If your domain contains a JMS file store, this window prompts you to configure JMS file stores as required for your domain. For more information about the settings in this window, see "Configure JMS File Stores" on page 5-6.

#### • Review WebLogic Domain

In this window, you can review the settings you have defined for your domain. For more information, see "Review the Domain Settings" on page 5-9.

## Extend Your WebLogic Domain

The **Extend WebLogic Domain** window displays the read-only name and location for your domain. If your domain contains an applications directory and the domain extension does not contain application files, the location for that directory is also displayed. However, if your domain extension contains application files, you are prompted to provide the pathname to the applications directory in the **Applications Location** field.

1. Once you have defined the applications directory, if required, click **Extend** to extend the domain with the applications, services, and settings provided from the specified extension template.

The **Creating Domain** window is opened to display status messages during the update process. The Configuration Wizard updates the config.xml file and other application-specific components in the domain directory, as defined by the domain template.

When the process is complete, the updated domain is ready.

2. Click Done in the Creating Domain window.

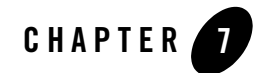

# Examples: Using the Configuration Wizard

This section provides information and examples for some common domain configuration tasks using the Configuration Wizard:

- Creating a New Domain
- Extending an Existing Domain
- Creating a Domain with Managed Servers and Clusters

## **Creating a New Domain**

The following example explains how to create a new WebLogic Server domain.

- 1. Start the Configuration Wizard in graphical mode.
  - On Windows:

#### $Start \rightarrow Programs \rightarrow BEA \ Products \rightarrow Tools \rightarrow Configuration \ Wizard$

- On UNIX:

Go to the /common/bin subdirectory of the product installation directory. For example: cd \$BEAHOME/wlserver\_10.0/common/bin

Enter sh config.sh

2. In the Welcome window, select Create a new WebLogic domain and click Next.

- 3. In the Select a Domain Source window:
  - a. Select Generate a domain configured automatically to support the following BEA products.

Note that the **WebLogic Server** check box is selected by default since it is a prerequisite for all WebLogic domains.

- b. Click Next.
- 4. In the **Configure Administrator Username and Password** window, enter a valid username and password, and click **Next**. This username is used to boot the Administration Server and connect to it.
- 5. In the **Configure Server Start Mode and JDK** window, specify whether to start the server in development mode or production mode, and select which JDK to use. For more information, see "Specify the Server Start Mode and JDK" on page 3-4. Click **Next**.
- 6. In the **Customize Environment and Services Settings** window, indicate whether you want to change the distribution of your domain across servers, clusters, and machines, and to modify existing JDBC and JMS file store services. To add Managed Servers and clusters to your domain, or change JDBC and JMS settings, select **Yes** and click **Next**. The Configuration Wizard steps you through the process. To accept the default settings, leave **No** selected and click **Next**.

In this example, we are not customizing the domain. Leave No selected and click Next.

7. In the **Create WebLogic Domain** window, enter a name for the domain and specify a location for the domain directory.

For example, since we are going to extend this domain in the next example using the WebLogic Portal extension template, name the domain my\_default\_domain.

By default, the domain is created in *BEA\_HOME*\user\_projects\domains\*domain*, where *BEA\_HOME* is the directory that contains the product installation, and *domain* is the domain name that you specify (my\_default\_domain in this example). Click **Create**.

- 8. In the **Creating Domain** window, once the domain has been created, do one of the following:
  - If you are creating the domain on a Windows system and you want to start the server immediately, select the **Start Admin Server** check box and click **Done.**
  - Click Done.

### **Extending an Existing Domain**

The following example explains the procedure to extend the WebLogic Server domain you created in "Creating a New Domain" on page 7-1 using the WebLogic Portal extension template.

- 1. Start the Configuration Wizard in graphical mode.
  - On Windows:

#### Start→ Programs→ BEA Products→ Tools→ Configuration Wizard

- On UNIX:

Go to the /common/bin subdirectory of the product installation directory. For example: cd \$BEAHOME/wlserver\_10.0/common/bin

Enter sh config.sh

- 2. In the Welcome window, choose Extend an existing WebLogic domain and click Next.
- 3. In the **Select a WebLogic Domain Directory** window, navigate to the domain directory that you want to extend. You must select a valid domain directory, which is indicated by the

icon. Select the domain to be extended and click Next.

For this example, navigate to *BEA\_HOME*\user\_projects\domains and select portal\_domain. *BEA\_HOME* is the directory that contains your product installation.

4. In the **Select Extension Source** window, you can choose to extend your domain by selecting product components or an extension template.

To extend your domain using the WebLogic Portal extension template:

- a. Select Extend my domain using an existing extension template and click Browse.
- b. In the Select a Template window, select wlp.jar and click OK.
- c. Click Next in the Select Extension Source window.
- 5. In the Customize JDBC and JMS Settings window, you have the option to customize JDBC and JMS file store settings if they were previously defined in your domain or in the extension template you are using to extend your domain. To customize the JDBC and JMS

**Note:** Make sure that the servers in the domain are not running; you cannot update an active domain.

file store settings, select **Yes** and click **Next**. The Configuration Wizard steps you through the process. To accept the default settings in your templates, leave **No** selected and click **Next**.

For this example, leave No selected and click Next.

6. In the **Extend WebLogic Domain** window, you can specify an applications directory to contain the application files that are being added to the domain.

By default, this applications directory is *BEA\_HOME*\user\_projects\applications\*domain*, where *BEA\_HOME* is the directory that contains the product installation, and *domain* is the domain name that you specify (portal\_domain in this example).

Click Extend.

7. In the Creating Domain window, click Done to close the Configuration Wizard.

## **Creating a Domain with Managed Servers and Clusters**

The following example explains the procedure to create a new WebLogic Portal domain that is based on the Basic WebLogic Server Portal domain template, as you did in "Creating a New Domain" on page 7-1. In this case, however, you customize your domain to include:

• Two Managed Servers

A *Managed Server* hosts application components and resources, which are deployed and managed as part of the domain. The two Managed Servers are in addition to the Administration Server.

• A single cluster

A *cluster* is a group of WebLogic Server instances that work together to provide scalability and high availability for applications. Clusters can improve performance and provide failover if a server instance becomes unavailable. The servers within a cluster can run on the same machine, or they can run on different machines. To the client, a cluster appears as a single WebLogic Server instance. In this example, all the servers and the cluster created by the Configuration Wizard are to run on your local machine.

- 1. Start the Configuration Wizard in graphical mode.
  - On Windows:

 $Start \rightarrow Programs \rightarrow BEA \ Products \rightarrow Tools \rightarrow Configuration \ Wizard$ 

#### - On UNIX:

Go to the /common/bin subdirectory of the product installation directory. For example: cd \$BEAHOME/wlserver\_10.0/common/bin

Enter sh config.sh

- 2. In the Welcome window, select Create a new WebLogic domain and click Next.
- 3. In the Select a Domain Source window:
  - a. Select Generate a domain configured automatically to support the following BEA products.

Note that the **WebLogic Server** check box is selected by default since it is a prerequisite for all WebLogic domains.

- b. Select the WebLogic Portal checkbox, and click Next.
- 4. In the **Configure Administrator Username and Password** window, enter a valid username and password, and click **Next**. This username is used to boot the Administration Server and connect to it.
- In the Configure Server Start Mode and JDK window, specify whether to start the server in development mode or production mode, and select which JDK to use. For more information, see "Specify the Server Start Mode and JDK" on page 3-4. Click Next.
- 6. In the **Customize Environment and Services Settings** window, indicate whether you want to change the distribution of your domain across servers, clusters, and machines, and to modify existing JDBC and JMS file store services. To add Managed Servers and clusters to your domain, or change JDBC and JMS settings, select **Yes** and click **Next**.
- 7. In the **Configure the Administration Server** window, define the configuration information for the Administration Server, including:
  - Administration Server name
  - Listen address
  - Nonsecure and secure (optional) listen ports

Servers can be reached through the following URL: protocol://listen-address:listen-port

For more information, see "Configure the Administration Server" on page 4-1.

Examples: Using the Configuration Wizard

To configure the Administration Server in this example, enter the following values:

- Name: MyAdminServer
- Listen Address: 127.0.0.1
- Listen Port: 7001
- SSL Enabled: Select this check box
- SSL Listen Port: 7002

Click Next to go to the Configure Managed Servers window.

- 8. In the **Configure Managed Servers** window, define the configuration information for one or more Managed Servers, including:
  - Managed Server name
  - Listen address
  - Nonsecure and secure (optional) listen ports

Servers can be reached through the following URL: protocol://listen-address:listen-port.

For example, to add two Managed Servers named MS1 and MS2 to the domain, do the following:

- a. Click Add to add a Managed Server.
- b. Enter the following values, shown in bold, for the first Managed Server:

Name: **MS1** 

Listen Address: 127.0.0.1

Listen Port: 8001

SSL Enabled: Select this check box

SSL Listen Port: 8011

 c. Click Add to add a second Managed Server and enter the following values shown in bold: Name: MS2

Listen Address: 127.0.0.1

Listen Port: 8101

SSL Enabled: Select this check box

SSL Listen Port: 8111

- d. Click Next to go to the Configure Clusters window.
- 9. In the **Configure Clusters** window, define the configuration information for one or more clusters, including:
  - Cluster name
  - Multicast address and port
  - Cluster address that identifies the Managed Servers in the cluster

For example, to add a single cluster, MY\_CLUSTER, to the domain, do the following:

- a. Click **Add** to add a cluster.
- b. Enter the following values shown in bold:

Name: **MY\_CLUSTER** 

Multicast Address: 239.192.0.0

Multicast Port: 8050

Cluster Address: 127.0.0.1

- **Note:** Because all the Managed Servers listen at the same IP address (relying on unique port numbers to keep them separate), you should set the Cluster Address to the same IP address as the Managed Servers.
- c. Click Next to go to the Assign Servers to Clusters window.
- 10. In the **Assign Servers to Clusters** window, assign the available Managed Servers to a cluster within the domain. By default, MY\_CLUSTER, the only cluster that is defined, is already selected in the Cluster pane.

In this example, all Managed Servers will be assigned to the cluster MY\_CLUSTER. To do so:

- a. **Shift-click** the name of each Managed Server on the Server pane so that all Managed Servers are selected.
- b. Click the **right arrow** to assign the Managed Servers to the cluster, MY\_CLUSTER.

The names of the Managed Servers are removed from the Server pane and added, below the name of the target cluster, to the Cluster pane.

- c. Click Next to go to the Configure Machines window.
- 11. In the **Configure Machines** window, you define the configuration information for the Windows and UNIX machines in the domain. This step is optional.
  - **Note:** In this example, all the servers in the domain are to reside on your local machine, so it is unnecessary to set up additional machines and target servers to them. Therefore, you can skip the machine configuration steps.

Click Next to go to the Review WebLogic Domain window.

12. In the **Review WebLogic Domain** window, review the detailed configuration settings of your domain before the Configuration Wizard creates it.

The **Domain Summary** pane shows the Deployment view by default. By selecting different options from the Summary View drop-down list, you can see different views of the domain summary, for example, the Cluster view.

Select an item in the **Domain Summary** pane on the left and review the associated details in the **Details** pane on the right. You can make limited adjustments by clicking **Previous** to return to a prior window.

After reviewing the contents of your domain, click **Next** to go to the **Create WebLogic Domain** window.

13. In the **Create WebLogic Domain** window, enter a name for the domain and specify a location for the domain directory.

In this example, name the domain myclusterdomain.

By default, the domain is created in *BEA\_HOME*\user\_projects\domains\*domain*, where *BEA\_HOME* is the directory that contains the product installation, and *domain* is the domain name that you specify (myclusterdomain in this example). Click **Create**.

- 14. In the **Creating Domain** window, once the domain has been created, do one of the following:
  - If you are creating the domain on a Windows system and you want to start the server immediately, select the **Start Admin Server** check box and click **Done.**
  - Click Done.

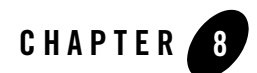

## How Do I...?

This section provides an example of creating a WebLogic Portal domain using an enterprise-quality database. For complete information about WebLogic Portal, see the WebLogic Portal documentation.

## How Do I: Create a ALSB+WLI Domain

The following example explains the procedure to create a new ALINT domain. For more information about ALINT, see <<ALINT Landing Page>>

- 1. Start the Configuration Wizard in graphical mode
  - On Windows, click:

Start > Programs > BEA Products > Tools > Configuration Wizard

- 2. In the Welcome window, select Create a new WebLogic domain, and click Next.
- 3. In the Select a Domain Source window:
  - a. Select Generate a domain configured automatically to support the following BEA products.
  - b. Select WebLogic Integration, and AquaLogic Service Bus checkboxes.
    - **Note:** The **WebLogic Portal** checkbox is selected by default since it is a prerequisite for WebLogic Portal GroupSpace.
  - c. Click Next.

#### How Do I...?

- 4. In the **Configure Administrator Username and Password** window, enter a valid username and password, and click **Next**. This username is used to boot the Administration Server and connect to it.
- 5. In the **Configure Server Start Mode and JDK** window, specify the Domain startup mode, JDBC and JDK, click **Next**, and for more information, see "Specify the Server Start Mode and JDK" on page 3-4.
- 6. In the **Customize Environment and Services Settings** window, select **Yes** to modify JDBC Data Source Configurations to specify a non-PointBase database, and click **Next**.
- 7. In the **Configure the Administration Server** window, define the configuration information for the Administration server, and click **Next**. For more information, see "Configure the Administration Server" on page 4-1.
- 8. In the **Configure Managed Servers** window, define the configuration information for one or more managed servers, and click **Next**. For more information, see "Configure Managed Servers" on page 4-6.
- In the Configure Machines window, define the configuration information for machine or hosts in the domain, and click Next. For more information, see "Configure Machines" on page 4-10.
- 10. In the Configure JDBC Data Sources window, modify the configuration information for each data source to point to the desired Database type and driver. For a list of supported databases and drivers for WebLogic Portal, see *Supported Database Configurations*.

Please keep the following considerations in mind:

Each data source for WebLogic Portal is described in
 WL\_HOME/portal/db/jdbc/README.txt. This Readme file includes additional important information about database specific data source settings and XA JDBC
 Driver usage. It also describes a process for switching a default PointBase domain to a domain using an Enterprise Quality Database, without using the Configuration Wizard guide to modify each data source.

#### - For the MySQL Database:

The MySQL JDBC driver is not fully XA compatible, therefore WebLogic Portal does not support using com.mysql.jdbc.jdbc2.optional.MysqlXADataSource. Data sources that require XA, and those that are XA capable, should use the com.myself.jdbc.Driver with the global-transactions-protocol LoggingLastResource instead.

- For Database Types other than MySQL:
Always define portalDataSourceAlwaysXA with an XA driver. For example, when configuring a domain for Oracle, use BEA's Oracle Driver (Type 4 XA).

Always define p13nDataSource and cgDataSource-nonXA with a non-XA driver. For example, when configuring a domain for Oracle, use BEA's Oracle Driver (Type 4) with these data sources.

For every other data source, a tab is displayed in the Configure JDBC Data Sources panel for Database Type and Driver configuration. The remaining data sources can be defined with either an XA or non-XA Driver, as required. When each data source is configured, click **Test Connections** to display the **Test Data Source Connections** window. Test each database source to verify database connectivity. Go back to the **Configure JDBC Data Sources** window to check and correct any database connectivity issue before proceeding.

Note: If you selected the WebLogic Portal GroupSpace Framework check box in step 3, and you want to use a database other than PointBase for the GroupSpace Database, appsGroupSpaceDataSource will require data source configuration. For example, to use an Oracle database with the WebLogic Portal GroupSpace Framework configure appsGroupSpaceDataSource, to use BEA's Oracle Driver (Type 4) and specify a user name and password that is unique for WebLogic Groupspace. For more information, see the WebLogic Portal Database Administration Guide.

Ensure that the database to which you want to test the connection is running.

Click Next to proceed to the Run Database Scripts window.

11. In the **Run Database Scripts** window, select the **Log File** check box, and then click **Run Scripts** to create both the P13N and Portal Database Objects.

Also, if you selected **WebLogic Portal GroupSpace Framework** in Step 3, select the appsGroupSpaceDataSource in **Available JDBC Data Sources**, and then click **Run Scripts** to load the database objects for the **WebLogic Portal GroupSpace Framework**.

- **Note:** In the **Results** pane, verify that **Database Load Successful** is returned for each Run Script execution. Otherwise, correct the problem before proceeding.
- In the Configure JMS File Store window, enter any JMS File Store information for the domain, and click Next. For more information, see "Configure JMS File Stores" on page 5-6.
- 13. In the **Review WebLogic Domain** window, verify the contents of the domain, and click **Next**. For more information, see "Review the Domain Settings" on page 5-9.

#### How Do I...?

14. In the Create WebLogic Domain window, enter a name and location for your new WebLogic Portal domain, click Create. Once the domain is created, the server for WebLogic Portal is ready to be started.

d.

# How Do I: Create a Portal Domain Using an Enterprise-Quality Database?

The following example explains the procedure to create a new WebLogic Portal domain that uses a database other than the default PointBase database. For additional information about configuring an Enterprise-Quality Database, see the *WebLogic Portal Database Administration Guide*.

- 1. Start the Configuration Wizard in graphical mode.
  - On Windows:

### Start > Programs > BEA Products > Tools > Configuration Wizard

- On UNIX:

Go to the /common/bin subdirectory of the product installation directory. For example: cd \$BEAHOME/wlserver\_10.0/common/bin

Enter sh config.sh

- 2. In the Welcome window, select Create a new WebLogic domain, and click Next.
- 3. In the Select a Domain Source window:
  - a. Select Generate a domain configured automatically to support the following BEA products.
  - b. Select the WebLogic Portal check box.

**Note:** The **WebLogic Server** check box is selected by default since it is a prerequisite for all WebLogic domains.

- c. Optionally, select the **WebLogic Portal GroupSpace Framework** and **WebLogic Portal GroupSpace Application** check boxes to include database resources required for a GroupSpace Community and a pre-configured GroupSpace application, respectively. For more information, see the *WebLogic Portal GroupSpace Guide* 
  - **Note:** The **WebLogic Portal** checkbox is selected by default since it is a prerequisite for WebLogic Portal GroupSpace.

d. Click Next.

- 4. In the **Configure Administrator Username and Password** window, enter a valid username and password, and click **Next**. This username is used to boot the Administration Server and connect to it.
- 5. In the **Configure Server Start Mode and JDK** window, specify the Domain startup mode, JDBC and JDK, click **Next**, and for more information, see "Specify the Server Start Mode and JDK" on page 3-4.
- 6. In the **Customize Environment and Services Settings** window, select **Yes** to modify JDBC Data Source Configurations to specify a non-PointBase database, and click **Next**.
- 7. In the **Configure the Administration Server** window, define the configuration information for the Administration server, and click **Next**. For more information, see "Configure the Administration Server" on page 4-1.
- 8. In the **Configure Managed Servers** window, define the configuration information for one or more managed servers, and click **Next**. For more information, see "Configure Managed Servers" on page 4-6.
- In the Configure Machines window, define the configuration information for machine or hosts in the domain, and click Next. For more information, see "Configure Machines" on page 4-10.
- 10. In the Configure JDBC Data Sources window, modify the configuration information for each data source to point to the desired Database type and driver. For a list of supported databases and drivers for WebLogic Portal, see *Supported Database Configurations*.

Please keep the following considerations in mind:

- Each data source for WebLogic Portal is described in

WL\_HOME/portal/db/jdbc/README.txt. This Readme file includes additional important information about database specific data source settings and XA JDBC Driver usage. It also describes a process for switching a default PointBase domain to a domain using an Enterprise Quality Database, without using the Configuration Wizard guide to modify each data source.

## - For the MySQL Database:

The MySQL JDBC driver is not fully XA compatible, therefore WebLogic Portal does not support using com.mysql.jdbc.jdbc2.optional.MysqlXADataSource. Data sources that require XA, and those that are XA capable, should use the com.myself.jdbc.Driver with the global-transactions-protocol LoggingLastResource instead.

### - For Database Types other than MySQL:

Always define portalDataSourceAlwaysXA with an XA driver. For example, when configuring a domain for Oracle, use BEA's Oracle Driver (Type 4 XA).

Always define p13nDataSource and cgDataSource-nonXA with a non-XA driver. For example, when configuring a domain for Oracle, use BEA's Oracle Driver (Type 4) with these data sources.

For every other data source, a tab is displayed in the Configure JDBC Data Sources panel for Database Type and Driver configuration. The remaining data sources can be defined with either an XA or non-XA Driver, as required. When each data source is configured, click **Test Connections** to display the **Test Data Source Connections** window. Test each database source to verify database connectivity. Go back to the **Configure JDBC Data Sources** window to check and correct any database connectivity issue before proceeding.

Note: If you selected the WebLogic Portal GroupSpace Framework check box in step 3, and you want to use a database other than PointBase for the GroupSpace Database, appsGroupSpaceDataSource will require data source configuration. For example, to use an Oracle database with the WebLogic Portal GroupSpace Framework configure appsGroupSpaceDataSource, to use BEA's Oracle Driver (Type 4) and specify a user name and password that is unique for WebLogic Groupspace. For more information, see the WebLogic Portal Database Administration Guide.

Ensure that the database to which you want to test the connection is running.

Click Next to proceed to the Run Database Scripts window.

11. In the **Run Database Scripts** window, select the **Log File** check box, and then click **Run Scripts** to create both the P13N and Portal Database Objects.

Also, if you selected **WebLogic Portal GroupSpace Framework** in Step 3, select the appsGroupSpaceDataSource in **Available JDBC Data Sources**, and then click **Run Scripts** to load the database objects for the **WebLogic Portal GroupSpace Framework**.

- **Note:** In the **Results** pane, verify that **Database Load Successful** is returned for each Run Script execution. Otherwise, correct the problem before proceeding.
- 12. In the **Configure JMS File Store** window, enter any JMS File Store information for the domain, and click **Next**. For more information, see "Configure JMS File Stores" on page 5-6.

- 13. In the **Review WebLogic Domain** window, verify the contents of the domain, and click **Next**. For more information, see "Review the Domain Settings" on page 5-9.
- 14. In the **Create WebLogic Domain** window, enter a name and location for your new WebLogic Portal domain, click **Create**. Once the domain is created, the server for WebLogic Portal is ready to be started.

How Do I...?